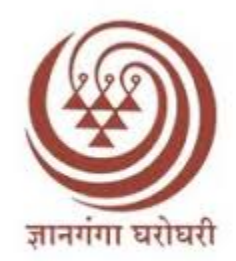

# Yashwantrao Chavan Maharashtra Open University

## M83\_EDU606 Research Project Work

### **Student User Manual**

### **Candidate Instructions:**

1. If you are new to this application, click on the "Register" link at the bottom and register yourself first for this application

तुम्ही या ॲप्लिकेशनसाठी नवीन असल्यास, तळाशी असलेल्या "Register" लिंकवर क्लिक करा आणि या ॲप्लिकेशनसाठी आधी तुमची नोंदणी करा.

| OASIS<br>(Online Assignments Submission and Information System) |           |  |  |
|-----------------------------------------------------------------|-----------|--|--|
| PRN No.:                                                        |           |  |  |
| Password.:                                                      | 1         |  |  |
| Forgot Password?                                                | Register? |  |  |
| Sign in                                                         |           |  |  |

2. Enter your PRN number and click on "Verify" Button.

तुमचा PRN नंबर टाका आणि "Verify" बटणावर क्लिक करा.

| OASIS<br>(Online Assignments Submission and<br>Information System) |
|--------------------------------------------------------------------|
| PRN NO.:                                                           |
| 20150170                                                           |
| Verify                                                             |

3. First register with your PRN number and valid mobile number or email id with OTP authentication.

प्रथम तुमचा PRN क्रमांक आणि वैध मोबाइल क्रमांक किंवा ईमेल आयडी OTP प्रमाणीकरणासह नोंदणी करा.

| OAS<br>Online Assignments<br>Information                                                                                         | S<br>Submission and<br>System) |
|----------------------------------------------------------------------------------------------------|--------------------------------|
| PRN NO.:                                                                                                    |                                |
| 202101700017                                                                                                    |                                |
| Edit                                                                                                    |                                |
| Edit                                                                                                    |                                |
| Sign-in with                                                                                                    |                                |
| Sign-in with<br>Your registered Mobile Mobile No.:                                                                               | <b>No.:</b> XXXXXX0804         |
| Sign-in with<br>Your registered Mobile Mobile No.:<br>Mobile Number                                                              | No.: XXXXXX0804<br>Send OTP    |
| Sign-in with<br>Your registered Mobile I<br>Mobile No.:<br>Mobile Number<br>(or)                                                 | No.: XXXXXX0804<br>Send OTP    |
| Sign-in with<br>Your registered Mobile I<br>Mobile No.:<br>Mobile Number<br>(or)<br>Your registered Emaild Id.: XX<br>Email ID.: | No.: XXXXXX0804<br>Send OTP    |

4. After registration change your default password.(Current password is your DOB- DDMMYYYY)

नोंदणीनंतर तुमचा डीफॉल्ट पासवर्ड बदला. (वर्तमान पासवर्ड तुमचा DOB-DDMMYYYY आहे)

| Change Pa          | assword |
|--------------------|---------|
| Current Password : |         |
| New Password :     |         |
| Confirm Password : |         |
| Submit             | Back    |

5. Default password is your date of birth must be entered in DDMMYYYY format.

तुमचा डीफॉल्ट पासवर्ड हा तुमची जन्मतारीख DDMMYYYY फॉरमॅटमध्ये प्रविष्ठ करणे आवश्यक आहे. 6. For login enter your PRN number and new password.

लॉगिन करण्यासाठी तुमचा PRN नंबर आणि नवीन पासवर्ड टाका.

| OASIS<br>(Online Assignments Submission and Information System) |                       |  |
|-----------------------------------------------------------------|-----------------------|--|
| PRN No.:                                                        | and mormation systemy |  |
|                                                                 | 1                     |  |
| Password.:                                                      |                       |  |
| Forgot Password?                                                | Register?             |  |
| Sign in                                                         |                       |  |
|                                                                 |                       |  |
|                                                                 |                       |  |

7. After login check student details and press "confirm button".

लॉगिन केल्यानंतर विद्यार्थ्यांचे तपशील तपासा आणि पुष्टी बटण दाबा

| यशवंतराव चय<br>Yashwantra<br>Nashik, Maharas | हाण भ<br>ao Ch<br>htra, In | तहाराष्ट्र मुक्त विद्यापीठ<br>avan Maharashtra Open University<br><sup>dia</sup> | Select Language |
|----------------------------------------------|----------------------------|----------------------------------------------------------------------------------|-----------------|
| (Online Research                             | Proj                       | ORSIS<br>ect Submission and Information System)                                  |                 |
|                                              |                            |                                                                                  | Logout          |
| PRN No                                       | :                          | 2008017000566681                                                                 |                 |
| APAAR id/ABC id                              | :                          | NO                                                                               |                 |
| Name                                         |                            | WADJE VISHAL VISHWAMBHARRAO                                                      |                 |
| Mobile Number                                | 1                          | 9960867832                                                                       |                 |
| Emailld                                      | :                          | vishalwadje2013@gmail.com                                                        |                 |
| Study Center Code /<br>Name                  | ÷                          | 2303A-MASTYODARI COLLEGE OF EDUCATION, JALNA                                     |                 |
| Program                                      | 1                          | M83 - Year-2                                                                     |                 |

Confirm & Proceed

8. Students All Project Activities will display to student having the Upload Status as "Submit". Student need to Click on "Submit" button to Upload the "Research Proposal"

"संशोधन प्रस्ताव" अपलोड करण्यासाठी विद्यार्थ्याने "सबमिट" बटणावर क्लिक करणे आवश्यक आहे.

|                             |   | यशवंतराव चव्हाण महाराष्ट्र मुक्त विद्यापीठ<br>Yashwantrao Chavan Maharashtra Open University<br>Mashik, Maharashtra, India | Select Languag |
|-----------------------------|---|----------------------------------------------------------------------------------------------------|----------------|
|                             |   | ORSIS<br>(Online Research Project Submission and Information System)                                                       |                |
| Back                        |   |                                                                                                    | Logout         |
| PRN No                      | : | 2008017000566681                                                                                                    |                |
| APAAR id/ABC id             | 4 | NO                                                                                                    |                |
| Name                        | : | WADJE VISHAL VISHWAMBHARRAO                                                                                                |                |
| Mobile Number               | : | 9960867832                                                                                                    |                |
| Emailld                     | : | vishalwadje2013@gmail.com                                                                                                  |                |
| Study Center Code /<br>Name | : | 2303A-MASTYODARI COLLEGE OF EDUCATION, JALNA                                                                               |                |
| Course                      | : | M83 - Year-2                                                                                                    |                |

### Candidate Research Project

| Program | Course Part              | Subject Description                                         | Upload<br>Status | Internal Guide Status | External Guide<br>Status |
|---------|--------------------------|-------------------------------------------------------------|------------------|-----------------------|--------------------------|
| M83     | Year-2 / Semester<br>III | Research Proposal                                           | Submit           | Submission<br>Pending | Submission<br>Pending    |
| M83     | Year-2 / Semester<br>III | Summary Of Two Research Projects Available On<br>Shodhganga |                  |                       |                          |
| M83     | Year-2 / Semester<br>III | Month wise Research Activity                                |                  |                       |                          |

9. Project Activity Upload: - After click on "Submit" button, new window will open for student to upload the project Activity. First student need to enter the Project Title in Unicode (Marathi). Then click on "Upload" button and select the Project Activity in PDF format only with maximum size of 20MB.

After selecting the Project file click on the "Upload" button, the preview of uploaded document first shown to student. Student need to check that correct file is uploaded or not then click on "Submit Assignment" button.

प्रोजेक्ट ॲक्टिव्हिटी अपलोड: - "सबमिट" बटणावर क्लिक केल्यानंतर विद्यार्थ्याला प्रोजेक्ट ॲक्टिव्हिटी अपलोड करण्यासाठी नवीन विंडो उघडेल. प्रथम विद्यार्थ्याने युनिकोड (मराठी) मध्ये प्रकल्प शीर्षक प्रविष्ट करणे आवश्यक आहे. नंतर "अपलोड" बटणावर क्लिक करा आणि जास्तीत जास्त 20MB आकारासह केवळ PDF स्वरूपात प्रोजेक्ट ॲक्टिव्हिटी निवडा.

प्रोजेक्ट फाइल निवडल्यानंतर "अपलोड" बटणावर क्लिक करा, अपलोड केलेल्या दस्तऐवजाचे पूर्वावलोकन प्रथम विद्यार्थ्याला दाखवले जाईल. विद्यार्थ्याने योग्य फाईल अपलोड केली आहे की नाही हे तपासणे आवश्यक आहे आणि नंतर "असाइनमेंट सबमिट" बटणावर क्लिक करा.

### User Manual: EDU606 Research Project Work

|                     | यशवंतराव चव्हाण महाराष्ट्र मुक्त विद्यापीठ<br>Yashwantrao Chavan Maharashtra Open University<br>Nashik, Maharashtra, Inda                                                                                     | ect Language                    |
|---------------------|----------------------------------------------------------------------------------------------------|---------------------------------|
|                     | ORSIS<br>(Online Research Project Submission and Information System)                                                                                                    |                                 |
| Back                | Logout                                                                                                    |                                 |
| PRN No              | : 2017017002389525                                                                                                    |                                 |
| Name                | : WADJE MADHURA NILKANTH                                                                                                    |                                 |
| Study Center        | : MASTYODARI COLLEGE OF EDUCATION, JALNA                                                                                                    |                                 |
| Subject Name        | : Research Proposal                                                                                                    |                                 |
| Subject Code        | : EDU606_01                                                                                                    |                                 |
| Course              | : M83 - M.A. Education(with Credits) - Open and Distance Learning - 2023 Pattern - NEP - Year-2 Semester III - Semester III                                                                                   |                                 |
| shikshan kshetratil | Title of the Research Project: Title of the Research Project: adhunik paddha হিমন্ত্রণ ধ্রৈরনীল আधुनिक पछ्दती হিমন্ত্রণ ধ্রুরনীল আধুনিক पछ्दती                                                                | 8                               |
| Choose File         | An office chosen Upload Assignment in pdf format (The File should not be more than 200 Upload   Bile Chosen File Persen   Upload Assignment in pdf format (The File should not be more than 200 Upload Upload |                                 |
|                     | Submit Assignment Go                                                                                                    | tivate Wind<br>to Settings to a |

Note-

प्रोजेक्ट चे टायटल टाकताना ते इंग्रजी मध्येच टाकावे ( मोबाइल टायपिंग प्रमाणे ) ते मराठी मध्ये आपोआप बदलले जाईल .

(मराठी मध्ये टाइप करून ते पेस्ट करू नये.)

उ.दा.

shikshan kshetratil badalate tantradnyan -शिक्षण क्षेत्रातील बदलते तंत्रज्ञान

- 10. Depending on the actions taken by Student/Study center/Internal & External Guide the status will change as below.
  - 1. Submit: Project Activity is still not submitted by the student.
  - 2. Approval Pending at LSC: Project Activity is uploaded by student but Approval pending at LSC (Study Center).
  - 3. Rejected by LSC Resubmit:- Project Activity is rejected by LSC (Study Center).
  - Internal Guide Modification Resubmit: Project Activity Approved by LSC but Modifications suggested by Internal Project Guide
  - 5. External Guide Modification Resubmit: Project Activity Approved by LSC and Internal Guide but Modifications suggested by External Project Guide

विद्यार्थी/अभ्यास केंद्र/अंतर्गत आणि बाह्य मार्गदर्शक यांनी केलेल्या कृतींवर अवलंबून स्थिती खालीलप्रमाणे बदलेल.

 सबमिट करा: – विद्यार्थ्याने अद्याप संशोधन कृती सबमिट केली नाही.

2. LSC वर मंजूरी प्रलंबित: - संशोधन कृती विद्यार्थ्याने अपलोड केली आहे परंतु LSC (अभ्यास केंद्र) वर मंजुरी प्रलंबित आहे.

3. LSC द्वारे नाकारले - पुन्हा सबमिट करा:- LSC (अभ्यास केंद्र) द्वारे संशोधन कृती नाकारली आहे.

4. अंतर्गत मार्गदर्शक सुधारणा – पुन्हा सबमिट करा: – LSC द्वारे संशोधन कृती मंजूर केली परंतु अंतर्गत प्रकल्प मार्गदर्शकाने बदल सुचवलेले आहेत.

5. बाह्य मार्गदर्शक सुधारणा – पुन्हा सबमिट करा: – LSC आणि अंतर्गत मार्गदर्शकाद्वारे संशोधन कृती मंजूर केली परंतु बाह्य प्रकल्प मार्गदर्शकाने बदल सुचवलेले आहेत. 11. In Case of the Project Activity Rejected by LSC or Modifications suggested by Internal or External Guide. Student need to click on the "Rejection Status", the actual reason for rejection/ Modification will be shown to student, student have to check the same and click on "Resubmit" Button & upload the corrected Project Activity once again.

अभ्यासकेंद्र द्वारे नाकारलेल्या संशोधन कृती किंवा अंतर्गत किंवा बाह्य मार्गदर्शकाद्वारे सुचविलेल्या सुधारणांच्या बाबतीत. विद्यार्थ्याने "रिजेक्शन स्टेटस" वर क्लिक करणे आवश्यक आहे, नकार/बदलाचे खरे कारण विद्यार्थ्याला दाखवले जाईल, विद्यार्थ्याला ते तपासावे लागेल आणि "पुन्हा सबमिट करा" बटणावर क्लिक करावे लागेल आणि सुधारित संशोधन कृती पुन्हा अपलोड करावी लागेल.

|              |   | ज्ञावगंगा परोपरी <sup>वर्ण्</sup> णणाः, सम्प्रायणणाः प्र <sub>, स</sub> व्यय                                                                              |                               |
|--------------|---|----------------------------------------------------------------------------------------------------|-------------------------------|
|              |   | ORSIS                                                                                                    |                               |
|              |   |                                                                                                    |                               |
| Back         |   |                                                                                                    | Logo                          |
| PRN No       | : | 2008017000566681                                                                                                    |                               |
| Name         | : | WADJE VISHAL VISHWAMBHARRAO                                                                                                    |                               |
| Study Center | : | MASTYODARI COLLEGE OF EDUCATION, JALNA                                                                                                    |                               |
| Course       | : | M83 - M.A. Education(with Credits) - Open and Distance Learning - 2023 Pattern - NEP - Year-2                                                             | 2 Semester III - Semester III |
| Subject      | : | EDU606_01                                                                                                    |                               |
|              |   | Your Research submitted on 2/11/2025 1:18:00 PM has been send back for Modification.<br>REJECTED BY LSC AND REASON FOR REJECTION IS: pdf is not readable. |                               |
|              |   | You are required to re-submit the whole Research again on or before due date.                                                                             |                               |
|              |   |                                                                                                    |                               |

12. After the successful Valuation of first Project Activity "Research Proposal" by LSC, Internal Guide and External Guide, then only the next two Activities (i.e Summary of two research projects available at Shodhganga / Monthwise Research Activity) will be available for student to Submit.

अभ्यासकेंद्र, अंतर्गत मार्गदर्शक आणि बाह्य मार्गदर्शक द्वारे पहिली संशोधन कृती – "संशोधन प्रस्ताव" चे यशस्वी मूल्यमापन केल्यानंतरच फक्त पुढील दोन उपक्रम (म्हणजे शोधगंगा येथे उपलब्ध दोन संशोधन प्रकल्पांचा सारांश / महिनानिहाय संशोधन कृती तक्ता) सबमिट करण्यासाठी विद्यार्थ्यासाठी उपलब्ध असतील. User Manual: EDU606 Research Project Work

# Thanks...